## Preface

AutoCAD software, which is a product of Autodesk Corporation, is used for making all types of drawings 'to the scale', virtually without using a scale. Be it a drawing related to building construction, automobile engineering, electrical / mechanical and any branch of engineering and science, we can successfully use this software to draw all types of drawings easily.

In earlier versions of this software, drawings were made by giving relevant commands. Even in the present version you can use these commands and variables to construct the required objects of your drawings. With fast changing techniques in every field, this software has also underwent several changes in its working giving more powerful features to its Menu System and Tool Bar than those available in typing the commands. Windows Operating System has also enhanced its working capability and it works much faster now. Presently 2009 to 2013 versions of this software is extensively in use. These versions are more powerful than all the previous versions and also easy in use. Those users who have been working in older versions can easily use commands of these versions besides easily using new interfaces and Tool Bars. With the help of this book, besides old users, new users can easily learn the techniques and working of these new versions and draw quality drawings. This book consists details of this software right from Installation and Customization to the process of making drawing and, Plotting and Printing. Use of new techniques of these versions have been described in details which makes the construction of drawings easy and flexible.

With this book, a DVD consisting Trial Version of AutoCAD 2013 is given free of cost. You can install this software in your computer and use the software for 30 days without any charges and practically learn the working of this software.

It is sincerely hoped that this book will prove to be quite beneficial for all those who wish to learn the working of AutoCAD. Comments and views from learned users and readers of this book are welcome for further improvement in next edition.

## Contents

| 1. | AutoCAD Fundamentals                                                      |    |
|----|---------------------------------------------------------------------------|----|
|    | System Requirements, How to Install AutoCAD                               |    |
|    | Reinstall or Repair AutoCAD, Uninstall AutoCAD                            |    |
|    | File formats and versions                                                 |    |
|    | Interface Introduction                                                    | 5  |
|    | Drawing Units Setup                                                       | 7  |
|    | Drawing Area Setup                                                        | 9  |
|    | Drawing Views, Pan a View                                                 | 10 |
|    | Magnify a View (Zoom)                                                     | 11 |
|    | Aerial View Window                                                        | 12 |
|    | Save and Restore Views                                                    |    |
|    | Specify a 3D View, Select Preset 3D Views                                 | 16 |
|    | Display a Perspective View                                                |    |
|    | 3D Orbit                                                                  |    |
|    | Use the Create New Drawing Dialog Box, Use the Select Template Dialog Box |    |
|    | Specify Units and Unit Formats                                            |    |
|    | Open a Drawing                                                            |    |
|    | Repair a Damaged Drawing File, CAD Standards                              |    |
| 2. | Work Process and Objects                                                  |    |
|    | Create Multiple View Drawing Layouts                                      |    |
|    | Using Sheets                                                              |    |
|    | The Sheet Set Manager Interface                                           |    |
|    | Create and Manage a Sheet Set                                             |    |
|    | Working with Objects                                                      |    |
|    | Work with Layers                                                          | 47 |
|    | Use Layers to Manage Complexity                                           |    |
|    | Create and Name Layers                                                    | 49 |
|    | Work with Colors                                                          |    |
|    | Work with Linetypes                                                       | 53 |
|    | Control Lineweights                                                       | 55 |
|    | Control the Display Properties of Certain Objects                         | 58 |
| 3. | Working with Precision Tools                                              |    |
|    | Use Coordinates and Coordinate Systems                                    | 59 |
|    |                                                                           |    |

|    | Enter Cartesian Coordinates                                                                                                    | . 60                                                                                                    |
|----|----------------------------------------------------------------------------------------------------|----------------------------------------------------------------------------------------------------|
|    | Enter 3D Cartesian Coordinates                                                                                                    | . 63                                                                                                    |
|    | User Coordinate Systems in 3D                                                                                                    | . 66                                                                                                    |
|    | Use Dynamic Input                                                                                                    | . 68                                                                                                    |
|    | Use Object Snaps                                                                                                    | . 70                                                                                                    |
|    | Set Visual Aids for Object Snaps (AutoSnap)                                                                                                    | . 71                                                                                                    |
|    | Override Object Snaps                                                                                                    | . 72                                                                                                    |
|    | Adjust Grid and Grid Snap                                                                                                    | . 73                                                                                                    |
|    | Use Orthogonal Locking (Ortho Mode)                                                                                                    | . 74                                                                                                    |
|    | Use Polar Tracking and PolarSnap                                                                                                    | . 74                                                                                                    |
|    | Combine Coordinate Values (Coordinate Filters)                                                                                                    | . 76                                                                                                    |
|    | Track to Points on Objects (Object Snap Tracking)                                                                                                    | . 76                                                                                                    |
|    | Draw Geometric Objects                                                                                                    | . 79                                                                                                    |
|    | Draw Lines. Draw Polylines                                                                                                    | . 80                                                                                                    |
|    | Draw Rectangles and Polygons Draw Multiple-Line Objects                                                                                                    | 82                                                                                                    |
|    | Draw Freehand Sketches                                                                                                    | 83                                                                                                    |
|    | Draw Arcs                                                                                                    | 85                                                                                                    |
|    | Draw Circles                                                                                                    | . 00                                                                                                    |
|    | Draw Donuts Draw Fillinses                                                                                                    | 89                                                                                                    |
|    | Draw Donuts, Draw Empses                                                                                                    | 01                                                                                                    |
|    | Draw Rafarance Points, Draw Construction Lines (and Rays)                                                                                                    | . 91<br>07                                                                                                    |
|    | Create and Combine Areas (Regions)                                                                                                    | . 92                                                                                                    |
|    | Create and Combine Areas (Regions)                                                                                                    | . 74                                                                                                    |
| 4. | Hatches, Fills and Text                                                                                                    | 52                                                                                                    |
|    | Define the Boundaries of a Hatch                                                                                                    | . 95                                                                                                    |
|    |                                                                                                    |                                                                                                    |
|    | Add Hatch Patterns and Solid Fills                                                                                                    | . 96                                                                                                    |
|    | Add Hatch Patterns and Solid Fills                                                                                                    | . 96<br>. 96                                                                                                    |
|    | Add Hatch Patterns and Solid Fills<br>Control the Hatch Origin<br>Create User-Defined Hatch Patterns                                                                                                    | . 96<br>. 96<br>108                                                                                                    |
|    | Add Hatch Patterns and Solid Fills<br>Control the Hatch Origin<br>Create User-Defined Hatch Patterns<br>Modify Hatches and Solid-Filled Areas                                                                                                    | . 96<br>. 96<br>108<br>109                                                                                                    |
|    | Add Hatch Patterns and Solid Fills<br>Control the Hatch Origin<br>Create User-Defined Hatch Patterns<br>Modify Hatches and Solid-Filled Areas<br>Create a Blank Area to Cover Objects                                                                                                    | . 96<br>. 96<br>108<br>109<br>111                                                                                                    |
|    | Add Hatch Patterns and Solid Fills<br>Control the Hatch Origin<br>Create User-Defined Hatch Patterns<br>Modify Hatches and Solid-Filled Areas<br>Create a Blank Area to Cover Objects<br>Notes and Labels, Create Text                                                                                                    | . 96<br>. 96<br>108<br>109<br>111<br>112                                                                                                    |
|    | Add Hatch Patterns and Solid Fills<br>Control the Hatch Origin<br>Create User-Defined Hatch Patterns<br>Modify Hatches and Solid-Filled Areas<br>Create a Blank Area to Cover Objects<br>Notes and Labels, Create Text<br>Text with Leaders                                                                                                    | . 96<br>. 96<br>108<br>109<br>111<br>112<br>128                                                                                                    |
|    | Add Hatch Patterns and Solid Fills    Control the Hatch Origin    Create User-Defined Hatch Patterns    Modify Hatches and Solid-Filled Areas    Create a Blank Area to Cover Objects    Notes and Labels, Create Text    Text with Leaders    Use Fields in Text                                                                                                    | . 96<br>. 96<br>108<br>109<br>111<br>112<br>128<br>132                                                                                                    |
|    | Add Hatch Patterns and Solid Fills    Control the Hatch Origin    Create User-Defined Hatch Patterns    Modify Hatches and Solid-Filled Areas    Create a Blank Area to Cover Objects    Notes and Labels, Create Text    Text with Leaders    Use Fields in Text    Use Hyperlinks in Fields                                                                                                    | . 96<br>. 96<br>108<br>109<br>111<br>112<br>128<br>132<br>138                                                                                             |
|    | Add Hatch Patterns and Solid Fills    Control the Hatch Origin    Create User-Defined Hatch Patterns    Modify Hatches and Solid-Filled Areas    Create a Blank Area to Cover Objects    Notes and Labels, Create Text    Text with Leaders    Use Fields in Text    Use Hyperlinks in Fields, Text Styles    Assign Text Fonts                                                                                                    | . 96<br>. 96<br>108<br>109<br>111<br>112<br>128<br>132<br>138<br>139                                                                                      |
|    | Add Hatch Patterns and Solid Fills    Control the Hatch Origin    Create User-Defined Hatch Patterns    Modify Hatches and Solid-Filled Areas    Create a Blank Area to Cover Objects    Notes and Labels, Create Text    Text with Leaders    Use Fields in Text    Use Hyperlinks in Fields, Text Styles    Assign Text Fonts    Use TrueType Fonts                                                                                                    | . 96<br>. 96<br>108<br>109<br>111<br>112<br>128<br>132<br>138<br>139<br>140                                                                               |
|    | Add Hatch Patterns and Solid Fills    Control the Hatch Origin    Create User-Defined Hatch Patterns    Modify Hatches and Solid-Filled Areas    Create a Blank Area to Cover Objects    Notes and Labels, Create Text    Text with Leaders    Use Fields in Text    Use Hyperlinks in Fields, Text Styles    Assign Text Fonts    Use TrueType Fonts    Use Luicode and Big Fonts                                                                                                    | . 96<br>. 96<br>108<br>109<br>111<br>112<br>128<br>132<br>138<br>139<br>140<br>141                                                                        |
|    | Add Hatch Patterns and Solid Fills    Control the Hatch Origin    Create User-Defined Hatch Patterns    Modify Hatches and Solid-Filled Areas    Create a Blank Area to Cover Objects    Notes and Labels, Create Text    Text with Leaders    Use Fields in Text    Use Hyperlinks in Fields, Text Styles    Assign Text Fonts    Use TrueType Fonts    Use Unicode and Big Fonts    Substitute Fonts                                                                                                    | . 96<br>. 96<br>108<br>109<br>111<br>112<br>128<br>132<br>138<br>139<br>140<br>141<br>142                                                                 |
|    | Add Hatch Patterns and Solid Fills    Control the Hatch Origin    Create User-Defined Hatch Patterns    Modify Hatches and Solid-Filled Areas    Create a Blank Area to Cover Objects    Notes and Labels, Create Text    Text with Leaders    Use Fields in Text    Use Hyperlinks in Fields, Text Styles    Assign Text Fonts    Use Unicode and Big Fonts    Substitute Fonts    Set Text Height                                                                                                    | . 96<br>. 96<br>108<br>109<br>111<br>112<br>128<br>132<br>138<br>139<br>140<br>141<br>142<br>144                                                          |
|    | Add Hatch Patterns and Solid Fills    Control the Hatch Origin    Create User-Defined Hatch Patterns    Modify Hatches and Solid-Filled Areas    Create a Blank Area to Cover Objects    Notes and Labels, Create Text    Text with Leaders    Use Fields in Text    Use Hyperlinks in Fields, Text Styles    Assign Text Fonts    Use Unicode and Big Fonts    Substitute Fonts    Set Text Height    Changing Text                                                                                                    | . 96<br>. 96<br>108<br>109<br>111<br>112<br>128<br>132<br>138<br>139<br>140<br>141<br>142<br>144                                                          |
|    | Add Hatch Patterns and Solid Fills    Control the Hatch Origin    Create User-Defined Hatch Patterns    Modify Hatches and Solid-Filled Areas    Create a Blank Area to Cover Objects    Notes and Labels, Create Text    Text with Leaders    Use Fields in Text    Use Hyperlinks in Fields, Text Styles    Assign Text Fonts    Use Unicode and Big Fonts    Substitute Fonts    Substitute Fonts    Changing Text    Changing Text    Changing Text                                                                                                    | . 96<br>. 96<br>108<br>109<br>111<br>112<br>128<br>132<br>138<br>139<br>140<br>141<br>142<br>144<br>146                                                   |
|    | Add Hatch Patterns and Solid Fills    Control the Hatch Origin    Create User-Defined Hatch Patterns    Modify Hatches and Solid-Filled Areas    Create a Blank Area to Cover Objects    Notes and Labels, Create Text    Text with Leaders    Use Fields in Text    Use Hyperlinks in Fields, Text Styles    Assign Text Fonts    Use Unicode and Big Fonts    Substitute Fonts    Substitute Fonts    Changing Text    Change Text Scale and Justification                                                                                                    | . 96<br>. 96<br>108<br>109<br>111<br>112<br>128<br>132<br>138<br>139<br>140<br>141<br>142<br>144<br>146<br>150                                            |
|    | Add Hatch Patterns and Solid Fills    Control the Hatch Origin    Create User-Defined Hatch Patterns    Modify Hatches and Solid-Filled Areas    Create a Blank Area to Cover Objects    Notes and Labels, Create Text    Text with Leaders    Use Fields in Text    Use Hyperlinks in Fields, Text Styles    Assign Text Fonts    Use Unicode and Big Fonts    Substitute Fonts    Set Text Height    Changing Text    Change Text Scale and Justification                                                                                                    | . 96<br>. 96<br>108<br>109<br>111<br>112<br>128<br>132<br>138<br>139<br>140<br>141<br>142<br>144<br>146<br>150<br>151                                     |
| 5. | Add Hatch Patterns and Solid Fills    Control the Hatch Origin    Create User-Defined Hatch Patterns    Modify Hatches and Solid-Filled Areas    Create a Blank Area to Cover Objects    Notes and Labels, Create Text    Text with Leaders    Use Fields in Text    Use Hyperlinks in Fields, Text Styles    Assign Text Fonts    Use TrueType Fonts    Use Unicode and Big Fonts    Substitute Fonts    Set Text Height    Changing Text    Changing Text    Change Text Scale and Justification    Check Spelling    Using Digital Images                                                                                                    | . 96<br>. 96<br>108<br>109<br>111<br>112<br>128<br>132<br>138<br>139<br>140<br>141<br>142<br>144<br>146<br>150<br>151                                     |
| 5. | Add Hatch Patterns and Solid Fills    Control the Hatch Origin    Create User-Defined Hatch Patterns    Modify Hatches and Solid-Filled Areas    Create a Blank Area to Cover Objects    Notes and Labels, Create Text    Text with Leaders    Use Fields in Text    Use Hyperlinks in Fields, Text Styles    Assign Text Fonts    Use Unicode and Big Fonts    Substitute Fonts    Substitute Fonts    Changing Text    Changing Text    Change Text Scale and Justification    Check Spelling    Using Digital Images    153-1                                                                                                    | . 96<br>. 96<br>108<br>109<br>111<br>112<br>128<br>132<br>138<br>139<br>140<br>141<br>142<br>144<br>146<br>150<br>151<br><b>90</b>                        |
| 5. | Add Hatch Patterns and Solid Fills    Control the Hatch Origin    Create User-Defined Hatch Patterns    Modify Hatches and Solid-Filled Areas    Create a Blank Area to Cover Objects    Notes and Labels, Create Text    Text with Leaders    Use Fields in Text    Use Hyperlinks in Fields, Text Styles    Assign Text Fonts    Use Unicode and Big Fonts    Substitute Fonts    Substitute Fonts    Changing Text    Changing Text    Change Text Scale and Justification    Check Spelling    153-1    Attach Raster Images                                                                                                    | . 96<br>. 96<br>108<br>109<br>111<br>112<br>128<br>132<br>138<br>139<br>140<br>141<br>142<br>144<br>150<br>151<br><b>90</b><br>153<br>155                 |
| 5. | Add Hatch Patterns and Solid Fills    Control the Hatch Origin    Create User-Defined Hatch Patterns    Modify Hatches and Solid-Filled Areas    Create a Blank Area to Cover Objects    Notes and Labels, Create Text    Text with Leaders    Use Fields in Text    Use Fields in Text    Use Hyperlinks in Fields, Text Styles    Assign Text Fonts    Use Unicode and Big Fonts    Substitute Fonts    Substitute Fonts    Changing Text    Changing Text    Changing Text    Changing Text    Set Text Height    Change Text Scale and Justification    Check Spelling    Using Digital Images    Scale Raster Images    Detach Raster Images                                                                                               | . 96<br>. 96<br>. 96<br>108<br>109<br>111<br>112<br>128<br>132<br>138<br>139<br>140<br>141<br>141<br>142<br>144<br>150<br>151<br>153<br>155<br>156        |
| 5. | Add Hatch Patterns and Solid Fills    Control the Hatch Origin    Create User-Defined Hatch Patterns    Modify Hatches and Solid-Filled Areas    Create a Blank Area to Cover Objects    Notes and Labels, Create Text    Text with Leaders    Use Fields in Text    Use Fields in Text    Use Fields in Text    Use TrueType Fonts    Use TrueType Fonts    Use Unicode and Big Fonts    Substitute Fonts    Substitute Fonts    Changing Text    Changing Text    Changing Text    Set Text Height    Changing Text    Scale and Justification    Change Text Scale and Justification    Check Spelling    Using Digital Images    Scale Raster Images    Scale Raster Images    Scale Raster Images    Show and Hide Raster Image Boundaries | . 96<br>. 96<br>. 96<br>108<br>109<br>111<br>112<br>128<br>132<br>138<br>139<br>140<br>141<br>142<br>144<br>146<br>150<br>151<br>153<br>155<br>156<br>157 |
| 5. | Add Hatch Patterns and Solid Fills    Control the Hatch Origin    Create User-Defined Hatch Patterns    Modify Hatches and Solid-Filled Areas    Create a Blank Area to Cover Objects    Notes and Labels, Create Text    Text with Leaders    Use Fields in Text    Use Fields in Text    Use Hyperlinks in Fields, Text Styles    Assign Text Fonts    Use Unicode and Big Fonts    Substitute Fonts    Substitute Fonts    Set Text Height    Changing Text    Change Text Scale and Justification    Check Spelling    Using Digital Images    Scale Raster Images    Scale Raster Images    Stow and Hide Raster Image Boundaries    Clip Raster Images                                                                                    | . 96<br>. 96<br>. 96<br>108<br>109<br>111<br>112<br>128<br>132<br>138<br>139<br>140<br>141<br>142<br>144<br>146<br>150<br>151<br>155<br>156<br>157<br>158 |

|    | Modify Color and Transparency for Bitonal Raster Images                             | . 159      |
|----|-------------------------------------------------------------------------------------|------------|
|    | Load and Unload Raster Images                                                       | . 160      |
|    | Improve the Display Speed of Raster Images                                          | . 160      |
|    | Draw 2D Isometric Views                                                             | . 161      |
|    | Draw Isometric Circles, Choose and Refine Objects for Use in 3D Images              | . 163      |
|    | Choose a 3D Image Type                                                              | . 163      |
|    | Simulate Surfaces for Use in 3D Images                                              | . 164      |
|    | Avoid 3D Intersection Problems in 3D Images                                         | . 165      |
|    | Hide Lines or Shade 3D Objects                                                      | . 166      |
|    | Hide Lines in 3D Objects                                                            | . 167      |
|    | Add Simple Shading to 3D Objects                                                    | . 168      |
|    | Rendering                                                                           | . 170      |
|    | Render a Model                                                                      | . 172      |
|    | Lights in Rendering                                                                 | . 176      |
|    | Add, Modify, and Delete Lights                                                      | . 179      |
|    | Use Shadows in Rendering                                                            | . 183      |
|    | Define and Modify Materials                                                         | . 184      |
|    | Attach and Detach Materials                                                         | . 188      |
|    | Save a Rendered Image                                                               | . 190      |
|    |                                                                                     | •          |
| 6. | Working wuth 3-D Objects and Bloks 191-                                             | -266       |
|    | Add 3D Thickness to Objects                                                         | . 192      |
|    | Create Wireframe Models                                                             | . 194      |
|    | Create Surfaces                                                                     | . 195      |
|    | Create 3D Solids                                                                    | 202        |
|    | Create a Solid Cylinder                                                             | . 204      |
|    | Create a Solid Torus, Create a Solid Wedge, Create an Extruded Solid                | 205        |
|    | Create a Revolved Solid                                                             | 206        |
|    | Create a Composite Solid                                                            | . 207      |
|    | Create Revision Clouds                                                              | 208        |
|    | Create and Use Blocks (Symbols)                                                     | . 210      |
|    | Create Block Libraries                                                              | . 213      |
|    | Create Drawing Files for Use as Blocks                                              | 214        |
|    | Process for Creating Dynamic Blocks                                                 | . 217      |
|    | The Block Editor                                                                    | . 218      |
|    | Use Block Authoring Palettes                                                        | . 220      |
|    | Use a Scale Action in a Dynamic Block                                               | 225        |
|    | Specify Value Sets for Dynamic Blocks                                               | 248        |
|    | Correct Errors in Dynamic Block Definitions                                         | . 250      |
|    | Save a Block in the Block Editor                                                    | . 251      |
|    | Control the Color and Linetype Properties in Blocks                                 | . 251      |
|    | NestBlocks, Insert Blocks                                                           | . 254      |
|    | Block Attributes                                                                    | . 258      |
|    | Define Block Attributes                                                             | . 259      |
|    | Extract Data from Block Attributes                                                  | . 261      |
|    | Modify a Block Definition                                                           | . 263      |
|    |                                                                                     |            |
|    | Change the Color and Linetype in a Block                                            | . 264      |
|    | Change the Color and Linetype in a Block<br>Disassemble a Block Reference (Explode) | 264<br>265 |

| 7. | Working with 3D AutoCAD                                       |         |
|----|---------------------------------------------------------------|---------|
|    | 3D Basics Interface                                           |         |
|    | 3D Modeling Interface                                         |         |
|    | Using Viewports                                               |         |
|    | Using Named Views, Using Steering Wheel                       |         |
|    | Elevation, HIDE Command                                       |         |
|    | Adaptive 3D Grid, 3D Coordinates Entering                     |         |
|    | Track in Z Direction, Move in Z Direction, 3D Point Filters   |         |
|    | Helix, Dynamic UCS                                            |         |
|    | Viewcube, Constrained 3D Orbit, Projection Mode               |         |
|    | Creating a Camera                                             |         |
|    | Viewing a Camera                                              |         |
|    | Walk and Fly                                                  |         |
|    | Wireframes, Surfaces                                          |         |
|    | Solids. 3D Face Invisible Edge                                |         |
|    | Edge Command. Basic Mesh Commands                             |         |
|    | Revolved Surfaces, Surftab Variables                          | 299     |
|    | Surface Network Revolve Surface                               | 302     |
|    | Solid Primitives Extrude                                      | 305     |
|    | Facetres                                                      | 307     |
|    | Edge Effects Union                                            | 308     |
|    | Interference Checking                                         | 309     |
|    | Section Command Flatshot                                      | 312     |
|    | Render Command, Platshot                                      | 315     |
|    | Default Lighting                                              | 313     |
|    | L'uminaries                                                   | 325     |
|    | Render Environment                                            |         |
| 8  | Working with Annotations                                      | 327-366 |
| 0. | Queste Association Objects                                    | 220     |
|    | Create Annotative Objects                                     |         |
|    | Work with Annotative Styles                                   |         |
|    | Create Annotative Hatches                                     |         |
|    | Display Annotative Objects                                    |         |
|    | Set Orientation for Annotations, Hatches, Fills, and Wipeouts |         |
|    | Modify Hatch Alignment, Scale, and Rotation                   |         |
|    | Notes and Labels, Create Text                                 |         |
|    | Create Leaders                                                |         |
|    | Use Fields in Text                                            |         |
|    | Work with Text Styles                                         |         |
|    | Dimensions and Tolerances                                     |         |
|    | Use Dimension Styles                                          |         |
|    | Create Dimensions                                             |         |
| 9. | Drawing Plotting                                              |         |
|    | Page Setup Settings                                           |         |
|    | Select a Printer or Plotter for a Layout                      |         |
|    | Select a Paper Size for a Layout                              |         |
|    | Set the Plot Area of a Layout                                 |         |
|    | Adjust the Plot Offset of a Layout                            |         |
|    | Set the Plot Scale for a Layout                               |         |
|    | •                                                             |         |

| Select a Plot Style Table for a Layout  376    Set Shaded Viewport and Plot Options for a Layout  376    Determine the Drawing Orientation of a Layout  378    Use the Layout Wizard to Specify Layout Settings  378    Import PCP or PC2 Settings into a Layout  380    Use Named Page Setups  380    Use Named Page Setups with Sheet Sets  381    Plot Drawings  382    Select a Printer or Plotter, Specify the Area to Plot  386    Set Drawing Orientation, Set Plot Scale  389    Set Shaded Viewport Options  391    Specify Shaded Plotting Settings  392    Specify Shaded Plotting Settings  392    Specify a Resolution Level for Shaded Plotting, Set Options for Plotted Objects  393    Switch the Type of Plot Style Table  396    Preview a Plot  401    Plot Files to Other Formats  402    Publish Drawings  404    Quick Start to Publishing  405    Create an Abodify a Drawing Set for Publishing  406    Create an Abodify a Drawing Set for Publishing  408    Publish a Electronic Drawing Set  411    Set the DWF File Resolution                                                                                                    | Set the Lineweight Scale for a Layout                                           |         |
|----------------------------------------------------------------------------------------------------|---------------------------------------------------------------------------------|---------|
| Set Shaded Viewport and Plot Options for a Layout  376    Determine the Drawing Orientation of a Layout  378    Insport PCP or PC2 Settings into a Layout  380    Create and Use Named Page Setups  380    Use the Layout Wizard to Specify Layout Settings  380    Create and Use Named Page Setups  380    Select a Printer or Plotter, Specify the Area to Plot  386    Select a Printer or Plotter, Specify the Area to Plot  389    Set Drawing Orientation, Set Plot Scale  389    Set Drawing Orientation, Set Plot Scale  392    Specify Shaded Plotting Settings  392    Specify Shaded Plotting Settings  392    Specify La, Choose a Type of Plot Style Table  396    Proview a Plot  401    Plot Files, Choose a Type of Plot Style Table  396    Proview a Plot  401    Plot Files to Other Formats  402    Publish Drawings  404    Quick Start to Publishing  405    Create and Modify a Drawing Set for Publishing  406    Publish an Electronic Drawing Set  408    Publish an Electronic Drawing Set  408    Publish an Sheet Set, Republish a                                                                                                    | Select a Plot Style Table for a Layout                                          |         |
| Determine the Drawing Orientation of a Layout  378    Use the Layout Wizard to Specify Layout Settings  378    Import PCP or PC2 Settings into a Layout  380    Create and Use Named Page Setups  380    Use Named Page Setups with Sheet Sets  381    Plot Drawings  382    Select a Printer or Plotter, Specify the Area to Plot  386    Set Paper Size  387    Specify the Printable Area, Set the Position of the Plot  389    Set Drawing Orientation, Set Plot Scale  389    Set Shaded Viewport Options  391    Specify A Resolution Level for Shaded Plotting, Set Options for Plotted Objects  393    Specify a Resolution Level for Shaded Plotting, Set Options for Plotted Objects  393    Plot Styles, Choose a Type of Plot Style Table  396    Preview a Plot  401    Plot Files to Other Formats  402    Publish Drawings  404    Quick Start to Publishing  406    Create and Modify a Drawing Set  408    Publish an Electronic Drawing Set  408    Publish Drawings  411    Set Publishing  406    Create and Modify a Drawing Set                                                                                                    | Set Shaded Viewport and Plot Options for a Layout                               |         |
| Use the Layout Wizard to Specify Layout Settings                                                                                                    | Determine the Drawing Orientation of a Layout                                   |         |
| Import PCP or PC2 Settings into a Layout                                                                                                    | Use the Layout Wizard to Specify Layout Settings                                |         |
| Create and Use Named Page Setups\$80Use Named Page Setups with Sheet Sets381Plot Drawings382Select a Printer or Plotter, Specify the Area to Plot386Set Paper Size387Specify the Printable Area, Set the Position of the Plot389Set Drawing Orientation, Set Plot Scale389Set Shaded Viewport Options391Specify Shaded Plotting Settings392Specify a Resolution Level for Shaded Plotting, Set Options for Plotted Objects393Plot Styles, Choose a Type of Plot Style Table396Preview a Plot401Plot Files to Other Formats402Publish Drawings404Quick Start to Publishing405Create and Modify a Drawing Set for Publishing406Create and Modify a Drawing Set408Publish a Sheet Set, Republish a Drawing Set410View a Publish a Sheet Set, Republish a Drawing Set411Set the DWF File Compression4123D DWF Publishing413Set the DWF File Resolution416Set the DWF File Resolution416Set the DWF File Compression417Set Fort Handling for the DWF File421404420Publish Quicta Start of the DWF File421456Attach and Detach Referenced Drawings42210. Linking and Sharing Files421456Attach and Detach Referenced Drawings423Update and Archive Referenced Drawings424Quidate and Archive Referenced Drawings425 </td <td>Import PCP or PC2 Settings into a Layout</td> <td></td> | Import PCP or PC2 Settings into a Layout                                        |         |
| Use Named Page Setups with Sheet Sets                                                                                                    | Create and Use Named Page Setups                                                |         |
| Piot Drawings  882    Select a Printer or Plotter, Specify the Area to Plot  386    Set Paper Size  387    Specify the Printable Area, Set the Position of the Plot  389    Set Drawing Orientation, Set Plot Scale  389    Set Shaded Viewport Options  391    Specify Shaded Plotting Settings  392    Specify a Resolution Level for Shaded Plotting, Set Options for Plotted Objects  393    Plot Styles, Choose a Type of Plot Style Table  396    Switch the Type of Plot Style Table  395    Switch the Type of Plot Style Table  396    Preview a Plot  401    Plot Files to Other Formats  402    Publish Drawings  404    Quick Start to Publishing  406    Create and Modify a Drawing Set for Publishing  406    Publish an Electronic Drawing Set  408    Publish an Electronic Drawing Set  408    Publish an Electronic Drawing Set  411    Set the DWF File Resolution  412    3D DWF Publishing  413    Set the DWF File Compression  417    Set the DWF File Compression  417    Set Ho DWF File C                                                                                                    | Use Named Page Setups with Sheet Sets                                           |         |
| Select a Printer or Plotter, specify the Area to Plot                                                                                                    | Plot Drawings                                                                   |         |
| Set Paper Size                                                                                                    | Select a Printer or Plotter, Specify the Area to Plot                           |         |
| Specify the Printable Area, Set the Position of the Plot                                                                                                    | Set Paper Size                                                                  |         |
| Set Drawing Orientation, Set Plot Scale  389    Set Shaded Viewport Options  391    Specify Shaded Plotting Settings  392    Specify a Resolution Level for Shaded Plotting, Set Options for Plotted Objects  393    Plot Styles, Choose a Type of Plot Style Table  396    Preview a Plot  401    Plot Files to Other Formats  402    Publish Drawings  404    Quick Start to Publishing  405    Create and Modify a Drawing Set for Publishing  406    Create and Modify a Drawing Set or Publishing  406    Publish a Electronic Drawing Set  408    Publish a Sheet Set, Republish a Drawing Set  411    Set the DWF File Compression  412    3D DWF Publishing  413    Set the DWF File Compression  416    Set Font Handling for the DWF File  420    10. Linking and Sharing Files  421    40. Update and Archive Referenced Drawings  423    Update and Archive Referenced Drawings  424    Mest and Overlay Referenced Drawings  425    Update and Archive Referenced Drawings  425    Update and Archive Referenced Drawings  426                                                                                                    | Specify the Printable Area, Set the Position of the Plot                        |         |
| Set Shaded Viewport Options                                                                                                    | Set Drawing Orientation, Set Plot Scale                                         |         |
| Specify Shaded Plotting Settings392Specify a Resolution Level for Shaded Plotting, Set Options for Plotted Objects393Plot Styles, Choose a Type of Plot Style Table395Switch the Type of Plot Style Table396Preview a Plot401Plot Files to Other Formats402Publish Drawings404Quick Start to Publishing405Create and Modify a Drawing Set for Publishing406Create and Modify a Drawing Set408Publish an Electronic Drawing Set408Publish a Sheet Set, Republish a Drawing Set410View a Published Electronic Drawing Set411Set Publish Options4123D DWF Publishing413Set the DWF File Resolution416Set the DWF File Compression417Set Font Handling for the DWF File420 <b>10. Linking and Sharing Files</b> 421420421-456Attach and Detach Referenced Drawings423Update Anchive Referenced Drawings423Update And Archive Referenced Drawings423Update And Archive Referenced Drawings423Update And Archive Referenced Drawings424Attach AD Detach Referenced Drawings425Update Anchive Referenced Drawings425Update Anchive Referenced Drawings425Save Drawing Sto Previous Drawing Errors435Work with Data in Other Formats437Attach PDF Files as Underlays438Attach, Scale, and Detach Raster Images445Work with Au                                                          | Set Shaded Viewport Options                                                     | 391     |
| Specify a Resolution Level for Shaded Plotting, Set Options for Plotted Objects  393    Plot Styles, Choose a Type of Plot Style Table  395    Switch the Type of Plot Style Table  396    Preview a Plot  401    Plot Files to Other Formats  402    Publish Drawings  404    Quick Start to Publishing  405    Create and Modify a Drawing Set for Publishing  406    Create a Paper or Plot File Drawing Set  408    Publish an Electronic Drawing Set  408    Publish a Sheet Set, Republish a Drawing Set  410    View a Published Electronic Drawing Set  411    Set the DWF File Resolution  416    Set the DWF File Compression  417    Set Font Handling for the DWF File  420 <b>10. Linking and Sharing Files</b> 421    433  Update and Achive Referenced Drawings  422    Update and Achive Referenced Drawings  422    Demand Loading  433    Viey at and Overlay Referenced Drawings  423    Update and Achive Referenced Drawings  421    Attach and Detach Referenced Drawings  423    Update and Achive Referenced Drawings                                                                                                    | Specify Shaded Plotting Settings                                                |         |
| Plot Styles, Choose a Type of Plot Style Table  395    Switch the Type of Plot Style Table  396    Preview a Plot  401    Plot Files to Other Formats  402    Publish Drawings  404    Quick Start to Publishing  405    Create and Modify a Drawing Set for Publishing  406    Create and Modify a Drawing Set for Publishing  408    Publish an Electronic Drawing Set  408    Publish a Sheet Set, Republish a Drawing Set  410    View a Published Electronic Drawing Set  411    Set Publish Options  412    3D DWF Publishing  413    Set the DWF File Resolution  416    Set the DWF File Compression  417    Set Font Handling for the DWF File  418    Edit Pen Patterns for the DWF File  421    456  Attach and Detach Referenced Drawings  423    Update and Archive Referenced Drawings  425    Update And Archive Referenced Drawings  425    Update And Archive Referenced Drawings  425    Update And Archive Referenced Drawings  425    Update And Archive Referenced Drawings  425    <                                                                                                    | Specify a Resolution Level for Shaded Plotting, Set Options for Plotted Objects |         |
| Switch the Type of Plot Style Table  396    Preview a Plot  401    Plot Files to Other Formats  402    Publish Drawings  404    Quick Start to Publishing  405    Create and Modify a Drawing Set for Publishing  406    Create and Modify a Drawing Set for Publishing  406    Publish an Electronic Drawing Set  408    Publish a Sheet Set, Republish a Drawing Set  410    View a Published Electronic Drawing Set  411    Set Publish Options  412    3D DWF Publishing  413    Set the DWF File Resolution  416    Set the DWF File Compression  417    Set Font Handling for the DWF File  418    Edit Pen Patterns for the DWF File  420 <b>10. Linking and Sharing Files</b> 421    Nest and Overlay Referenced Drawings  423    Update and Archive Referenced Drawings  423    Update and Archive Referenced Drawings  424    Nest and Overlay Referenced Drawings  425    Update Arefs with Demand Loading Turned On  426    Resolve Referenced Drawing Errors  432    Demand Loading  433 </td <td>Plot Styles, Choose a Type of Plot Style Table</td> <td> 395</td>                                                                                                    | Plot Styles, Choose a Type of Plot Style Table                                  | 395     |
| Preview a Plot401Plot Files to Other Formats402Publish Drawings404Quick Start to Publishing405Create and Modify a Drawing Set for Publishing406Create and Paper or Plot File Drawing Set408Publish an Electronic Drawing Set408Publish a Sheet Set, Republish a Drawing Set410View a Published Electronic Drawing Set411Set Publish Options4123D DWF Publishing413Set the DWF File Resolution416Set the DWF File Compression417Set Font Handling for the DWF File418Edit Pen Patterns for the DWF File42010. Linking and Sharing Files421-456Attach and Detach Referenced Drawings423Update and Archive Referenced Drawings423Update and Archive Referenced Drawings425Update and Archive Referenced Drawings425Update Arefs with Demand Loading Turned On426Resolve Referenced Drawing Errors432Demand Loading435Work with Data in Other Formats437Attach AD Etach Raster Images438Attach, Scale, and Detach Raster Images445Save Drawings to Previous Drawing File Formats455Appendix: AutoCAD Drawings in AutoCAD LT457-464                                                                                                    | Switch the Type of Plot Style Table                                             | 396     |
| Plot Files to Other Formats402Publish Drawings404Quick Start to Publishing405Create and Modify a Drawing Set for Publishing406Create a Paper or Plot File Drawing Set408Publish an Electronic Drawing Set408Publish a Sheet Set, Republish a Drawing Set410View a Published Electronic Drawing Set411Set Publish Options4123D DWF Publishing413Set the DWF File Resolution416Set the DWF File Compression417Set fort Handling for the DWF File418Edit Pen Patterns for the DWF File420 <b>10. Linking and Sharing Files</b> 421-456Attach and Detach Referenced Drawings423Update and Archive Referenced Drawings425Update and Archive Referenced Drawings426Resolve Referenced Drawing Errors432Demand Loading435Work with Data in Other Formats437Attach PDF Files as Underlays438Attach, Scale, and Detach Raster Images445Save Drawings to Previous Drawing File Formats457Attach AutoCAD Drawings in AutoCAD LT457-464                                                                                                    | Preview a Plot                                                                  | 401     |
| Publish Drawings404Quick Start to Publishing405Create and Modify a Drawing Set for Publishing406Create a Paper or Plot File Drawing Set408Publish an Electronic Drawing Set408Publish a Sheet Set, Republish a Drawing Set410View a Published Electronic Drawing Set411Set Publish Options4123D DWF Publishing413Set the DWF File Resolution416Set the DWF File Compression417Set Font Handling for the DWF File418Edit Pen Patterns for the DWF File42010. Linking and Sharing Files421-456Attach and Detach Referenced Drawings423Update and Archive Referenced Drawings425Update Xrefs with Demand Loading Turned On426Nest Nuclear Set Set Subject437Attach PDF Files as Underlays438Attach, Scale, and Detach Raster Images437Attach, Scale, and Detach Raster Images445Save Drawings to Previous Drawing File Formats437Attach, Scale, and Detach Raster Images445Save Drawings to Previous Drawing File Formats457-464                                                                                                    | Plot Files to Other Formats                                                     | 402     |
| Quick Start to Publishing405Create and Modify a Drawing Set for Publishing406Create a Paper or Plot File Drawing Set408Publish an Electronic Drawing Set408Publish a Sheet Set, Republish a Drawing Set410View a Published Electronic Drawing Set411Set Publish Options4123D DWF Publishing413Set the DWF File Resolution416Set the DWF File Resolution417Set Font Handling for the DWF File418Edit Pen Patterns for the DWF File418Edit Pen Patterns for the DWF File420 <b>10. Linking and Sharing Files</b> 421Nest and Overlay Referenced Drawings423Update and Archive Referenced Drawings425Update Xrefs with Demand Loading Turned On426Resolve Referenced Drawing Errors432Demand Loading435Work with Data in Other Formats437Attach PDF Files as Underlays438Attach, Scale, and Detach Raster Images445Save Drawings to Previous Drawing File Formats457Appendix: AutoCAD Tawings in AutoCAD LT457-464                                                                                                    | Publish Drawings                                                                | 404     |
| Create and Modify a Drawing Set for Publishing406Create a Paper or Plot File Drawing Set408Publish an Electronic Drawing Set408Publish a Sheet Set, Republish a Drawing Set410View a Published Electronic Drawing Set411Set Publish Options4123D DWF Publishing413Set the DWF File Resolution416Set the DWF File Compression417Set Font Handling for the DWF File418Edit Pen Patterns for the DWF File42010. Linking and Sharing Files421Nest and Overlay Referenced Drawings423Update and Archive Referenced Drawings423Update and Archive Referenced Drawings425Update Xrefs with Demand Loading Turned On426Resolve Referenced Drawing Errors432Demand Loading435Work with Data in Other Formats437Attach, Scale, and Detach Raster Images445Save Drawings to Previous Drawing File Formats457Appendix: AutoCAD It Terminology457-464                                                                                                    | Quick Start to Publishing                                                       | 405     |
| Create a Paper or Plot File Drawing Set408Publish an Electronic Drawing Set408Publish a Sheet Set, Republish a Drawing Set410View a Published Electronic Drawing Set411Set Publish Options4123D DWF Publishing413Set the DWF File Resolution416Set the DWF File Compression417Set Font Handling for the DWF File418Edit Pen Patterns for the DWF File42010. Linking and Sharing Files421-456Attach and Detach Referenced Drawings423Update and Archive Referenced Drawings425Update Xrefs with Demand Loading Turned On426Resolve Referenced Drawing Errors432Demand Loading435Work with Data in Other Formats437Attach PDF Files as Underlays438Attach, Scale, and Detach Raster Images445Save Drawings to Previous Drawing File Formats455Appendix: AutoCAD Drawings in AutoCAD LT457-464                                                                                                    | Create and Modify a Drawing Set for Publishing                                  | 406     |
| Publish an Electronic Drawing Set408Publish a Sheet Set, Republish a Drawing Set410View a Published Electronic Drawing Set411Set Publish Options4123D DWF Publishing413Set the DWF File Resolution416Set the DWF File Compression417Set Font Handling for the DWF File418Edit Pen Patterns for the DWF File42010. Linking and Sharing Files421-456Attach and Detach Referenced Drawings423Update and Archive Referenced Drawings425Update Xrefs with Demand Loading Turned On426Resolve Referenced Drawing Errors432Work with Data in Other Formats437Attach ADE Files as Underlays438Attach, Scale, and Detach Raster Images445Save Drawings to Previous Drawing File Formats455Appendix: AutoCAD Drawings in AutoCAD LT457-464                                                                                                    | Create a Paper or Plot File Drawing Set                                         | 408     |
| Publish a Sheet Set, Republish a Drawing Set410View a Published Electronic Drawing Set411Set Publish Options4123D DWF Publishing413Set the DWF File Resolution416Set the DWF File Compression417Set Font Handling for the DWF File418Edit Pen Patterns for the DWF File42010. Linking and Sharing Files421-456Attach and Detach Referenced Drawings423Update and Archive Referenced Drawings425Update Xrefs with Demand Loading Turned On426Resolve Referenced Drawing Errors432Demand Loading435Work with Data in Other Formats437Attach, Scale, and Detach Raster Images445Save Drawings to Previous Drawing File Formats455Appendix: AutoCAD Drawings in AutoCAD LT457-464                                                                                                    | Publish an Electronic Drawing Set                                               | 408     |
| View a Published Electronic Drawing Set411Set Publish Options4123D DWF Publishing413Set the DWF File Resolution416Set the DWF File Compression417Set Font Handling for the DWF File418Edit Pen Patterns for the DWF File420 <b>10. Linking and Sharing Files421-456</b> Attach and Detach Referenced Drawings421Nest and Overlay Referenced Drawings422Update and Archive Referenced Drawings422Update Xrefs with Demand Loading Turned On426Resolve Referenced Drawing Errors432Demand Loading435Work with Data in Other Formats437Attach PDF Files as Underlays438Attach, Scale, and Detach Raster Images445Save Drawings to Previous Drawing File Formats457Appendix: AutoCAD Drawings in AutoCAD LT457-464                                                                                                    | Publish a Sheet Set, Republish a Drawing Set                                    | 410     |
| Set Publish Options4123D DWF Publishing413Set the DWF File Resolution416Set the DWF File Compression417Set Font Handling for the DWF File418Edit Pen Patterns for the DWF File42010. Linking and Sharing Files42010. Linking and Overlay Referenced Drawings421Nest and Overlay Referenced Drawings423Update and Archive Referenced Drawings425Update Xrefs with Demand Loading Turned On426Resolve Referenced Drawing Errors432Demand Loading435Work with Data in Other Formats437Attach PDF Files as Underlays438Attach, Scale, and Detach Raster Images445Save Drawings to Previous Drawing File Formats457Appendix: AutoCAD Traminology457-464                                                                                                    | View a Published Electronic Drawing Set                                         | 411     |
| 3D DWF Publishing413Set the DWF File Resolution416Set the DWF File Compression417Set Font Handling for the DWF File418Edit Pen Patterns for the DWF File42010. Linking and Sharing Files421-456Attach and Detach Referenced Drawings421Nest and Overlay Referenced Drawings423Update and Archive Referenced Drawings425Update Xrefs with Demand Loading Turned On426Resolve Referenced Drawing Errors432Demand Loading435Work with Data in Other Formats437Attach, Scale, and Detach Raster Images445Save Drawings to Previous Drawing File Formats457Appendix: AutoCAD Treminology457-464                                                                                                    | Set Publish Options                                                             | 412     |
| Set the DWF File Resolution416Set the DWF File Compression417Set Font Handling for the DWF File418Edit Pen Patterns for the DWF File42010. Linking and Sharing Files421-456Attach and Detach Referenced Drawings421Nest and Overlay Referenced Drawings423Update and Archive Referenced Drawings425Update Xrefs with Demand Loading Turned On426Resolve Referenced Drawing Errors432Demand Loading435Work with Data in Other Formats437Attach, Scale, and Detach Raster Images445Save Drawings to Previous Drawing File Formats455Appendix: AutoCAD Treminology457-464                                                                                                    | 3D DWF Publishing                                                               | 413     |
| Set the DWF File Compression417Set Font Handling for the DWF File418Edit Pen Patterns for the DWF File420 <b>10. Linking and Sharing Files421-456</b> Attach and Detach Referenced Drawings421Nest and Overlay Referenced Drawings423Update and Archive Referenced Drawings425Update Xrefs with Demand Loading Turned On426Resolve Referenced Drawing Errors432Demand Loading435Work with Data in Other Formats437Attach, Scale, and Detach Raster Images445Save Drawings to Previous Drawing File Formats454Work with AutoCAD Drawings in AutoCAD LT457-464                                                                                                    | Set the DWF File Resolution                                                     | 416     |
| Set Font Handling for the DWF File418Edit Pen Patterns for the DWF File420 <b>10. Linking and Sharing Files</b> 421-456Attach and Detach Referenced Drawings421Nest and Overlay Referenced Drawings423Update and Archive Referenced Drawings425Update Xrefs with Demand Loading Turned On426Resolve Referenced Drawing Errors432Demand Loading435Work with Data in Other Formats437Attach PDF Files as Underlays438Attach, Scale, and Detach Raster Images445Save Drawings to Previous Drawing File Formats454Work with AutoCAD Drawings in AutoCAD LT455Appendix: AutoCAD: Terminology457-464                                                                                                    | Set the DWF File Compression                                                    | 417     |
| Edit Pen Patterns for the DWF File420 <b>10. Linking and Sharing Files421-456</b> Attach and Detach Referenced Drawings421Nest and Overlay Referenced Drawings423Update and Archive Referenced Drawings425Update Xrefs with Demand Loading Turned On426Resolve Referenced Drawing Errors432Demand Loading435Work with Data in Other Formats437Attach PDF Files as Underlays438Attach, Scale, and Detach Raster Images445Save Drawings to Previous Drawing File Formats454Work with AutoCAD Drawings in AutoCAD LT455Appendix: AutoCAD: Terminology457-464                                                                                                    | Set Font Handling for the DWF File                                              | 418     |
| 10. Linking and Sharing Files  421-456    Attach and Detach Referenced Drawings  421    Nest and Overlay Referenced Drawings  423    Update and Archive Referenced Drawings  425    Update Xrefs with Demand Loading Turned On  426    Resolve Referenced Drawing Errors  432    Demand Loading  435    Work with Data in Other Formats  437    Attach PDF Files as Underlays  438    Attach, Scale, and Detach Raster Images  445    Save Drawings to Previous Drawing File Formats  454    Work with AutoCAD Drawings in AutoCAD LT  455                                                                                                    | Edit Pen Patterns for the DWF File                                              | 420     |
| Attach and Detach Referenced Drawings421Nest and Overlay Referenced Drawings423Update and Archive Referenced Drawings425Update Xrefs with Demand Loading Turned On426Resolve Referenced Drawing Errors432Demand Loading435Work with Data in Other Formats437Attach PDF Files as Underlays438Attach, Scale, and Detach Raster Images445Save Drawings to Previous Drawing File Formats454Work with AutoCAD Drawings in AutoCAD LT455                                                                                                    | 10. Linking and Sharing Files                                                   | 421-456 |
| Nest and Overlay Referenced Drawings423Update and Archive Referenced Drawings425Update Xrefs with Demand Loading Turned On426Resolve Referenced Drawing Errors432Demand Loading435Work with Data in Other Formats437Attach PDF Files as Underlays438Attach, Scale, and Detach Raster Images445Save Drawings to Previous Drawing File Formats454Work with AutoCAD Drawings in AutoCAD LT455Appendix: AutoCAD: Terminology457-464                                                                                                    | Attach and Detach Referenced Drawings                                           | 421     |
| Update and Archive Referenced Drawings425Update Xrefs with Demand Loading Turned On426Resolve Referenced Drawing Errors432Demand Loading435Work with Data in Other Formats437Attach PDF Files as Underlays438Attach, Scale, and Detach Raster Images445Save Drawings to Previous Drawing File Formats454Work with AutoCAD Drawings in AutoCAD LT455                                                                                                    | Nest and Overlay Referenced Drawings                                            | 423     |
| Update Xrefs with Demand Loading Turned On426Resolve Referenced Drawing Errors432Demand Loading435Work with Data in Other Formats437Attach PDF Files as Underlays438Attach, Scale, and Detach Raster Images445Save Drawings to Previous Drawing File Formats454Work with AutoCAD Drawings in AutoCAD LT455Appendix: AutoCAD: Terminology457-464                                                                                                    | Update and Archive Referenced Drawings                                          |         |
| Resolve Referenced Drawing Errors432Demand Loading435Work with Data in Other Formats437Attach PDF Files as Underlays438Attach, Scale, and Detach Raster Images445Save Drawings to Previous Drawing File Formats454Work with AutoCAD Drawings in AutoCAD LT455Appendix: AutoCAD: Terminology457-464                                                                                                    | Update Xrefs with Demand Loading Turned On                                      |         |
| Demand Loading  435    Work with Data in Other Formats  437    Attach PDF Files as Underlays  438    Attach, Scale, and Detach Raster Images  445    Save Drawings to Previous Drawing File Formats  454    Work with AutoCAD Drawings in AutoCAD LT  455    Appendix: AutoCAD: Terminology  457-464                                                                                                    | Resolve Referenced Drawing Errors                                               |         |
| Work with Data in Other Formats  437    Attach PDF Files as Underlays  438    Attach, Scale, and Detach Raster Images  445    Save Drawings to Previous Drawing File Formats  454    Work with AutoCAD Drawings in AutoCAD LT  455    Appendix: AutoCAD: Terminology  457-464                                                                                                    | Demand Loading                                                                  |         |
| Attach PDF Files as Underlays  438    Attach, Scale, and Detach Raster Images  445    Save Drawings to Previous Drawing File Formats  454    Work with AutoCAD Drawings in AutoCAD LT  455    Appendix: AutoCAD: Terminology  457-464                                                                                                    | Work with Data in Other Formats                                                 | 437     |
| Attach, Scale, and Detach Raster Images  445    Save Drawings to Previous Drawing File Formats  454    Work with AutoCAD Drawings in AutoCAD LT  455    Appendix: AutoCAD: Terminology  457-464                                                                                                    | Attach PDF Files as Underlays                                                   | 438     |
| Save Drawings to Previous Drawing File Formats                                                                                                    | Attach Scale and Detach Raster Images                                           | 445     |
| Work with AutoCAD Drawings in AutoCAD LT                                                                                                    | Save Drawings to Previous Drawing File Formats                                  |         |
| Appendix: AutoCAD: Terminology                                                                                                    | Work with AutoCAD Drawings in AutoCAD LT                                        |         |
|                                                                                                    | Annendix: AutoCAD: Terminology                                                  | 457-464 |